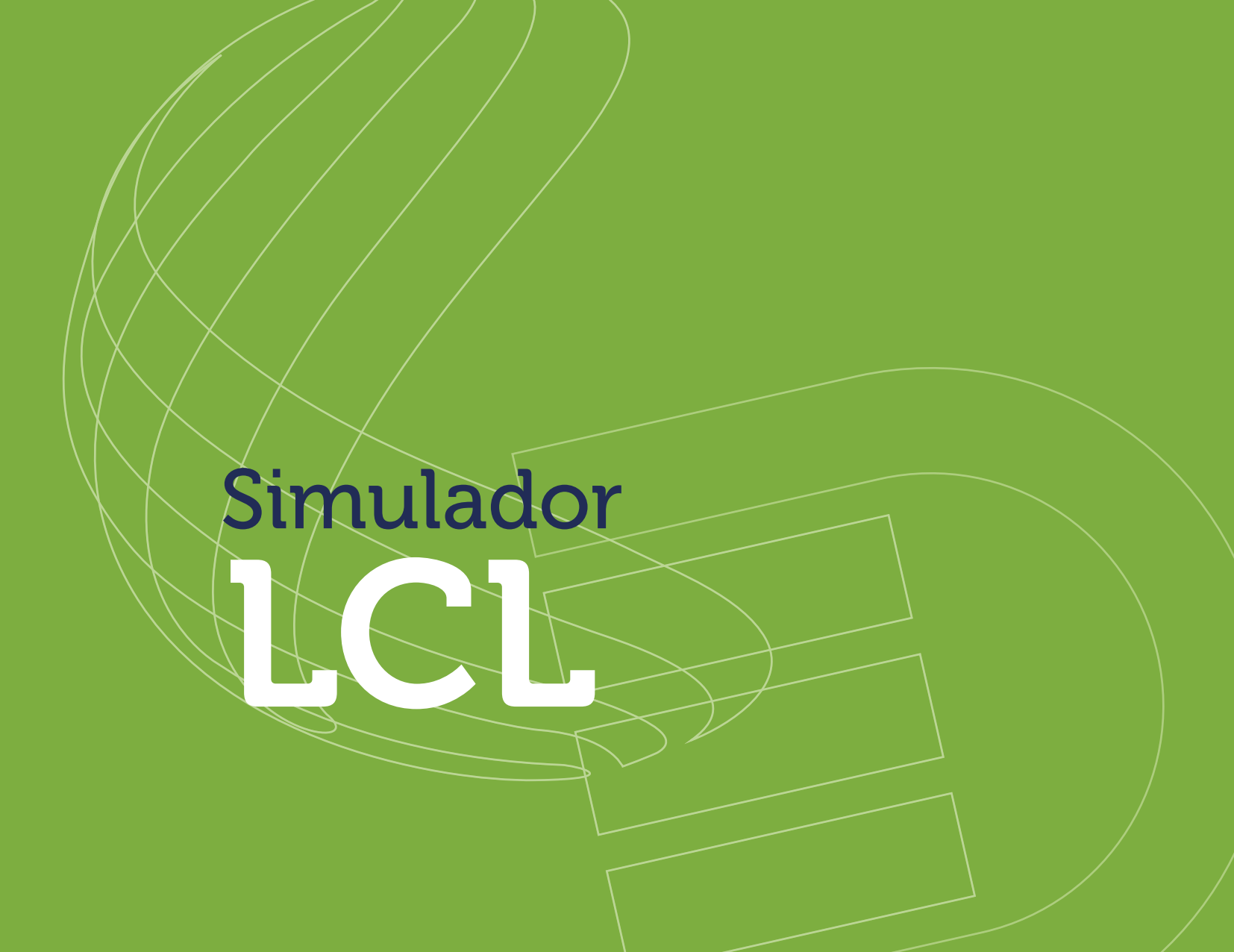

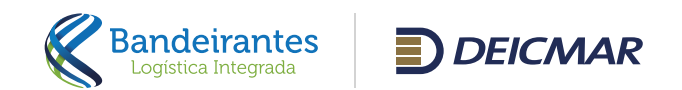

| Serviços de Recinto Alfandegad | lo – Importação/LCL |                |
|--------------------------------|---------------------|----------------|
| Periodos:                      |                     |                |
| Data Inicial:                  | Data Final:         | Qtd. Periodos: |

0

Para iniciar a simulação, se faz necessário o preenchimento das datas em que a carga permanecerá armazenada em nosso Recinto.

Caso a carga tenha classificação pelos Órgãos Anuentes, deve ser apontado conforme os flags disponíveis (IMO; Exército e Farmacêutico).

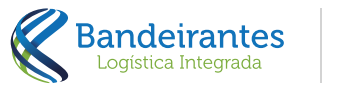

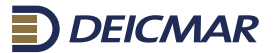

| Pesos e Valores:     |                  |            |   |
|----------------------|------------------|------------|---|
| Valor da carga(CIF): | Metragem Cúbica: | Toneladas: |   |
| R\$                  |                  |            |   |
|                      |                  |            |   |
|                      |                  |            |   |
|                      |                  |            | _ |
|                      |                  |            |   |
|                      |                  |            |   |
|                      |                  |            |   |
|                      |                  |            |   |
|                      |                  |            |   |
|                      |                  |            |   |

Indicar o valor da mercadoria (CIF) em reais, a metragem cúbica e as toneladas da carga.

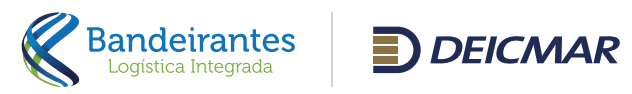

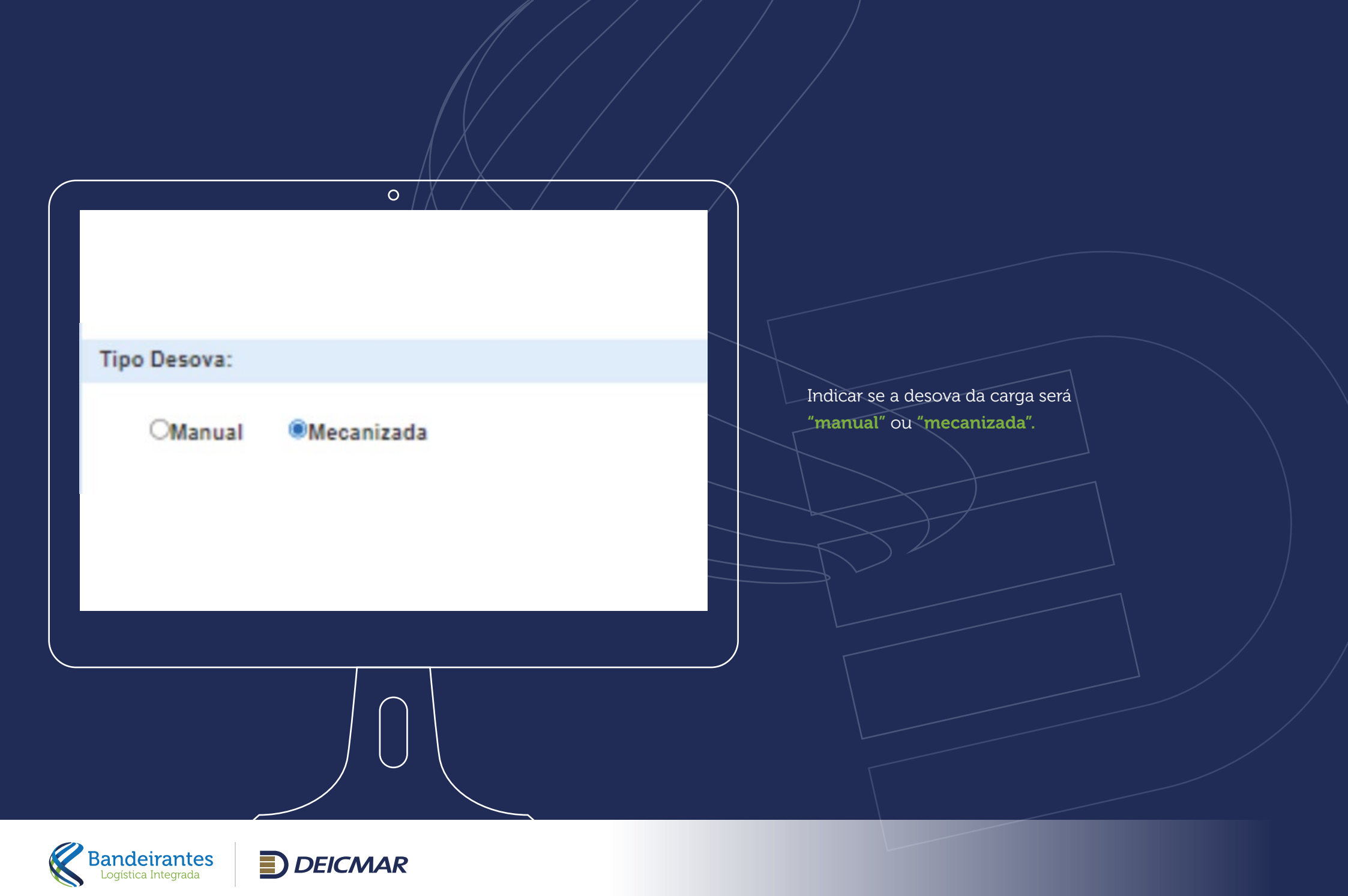

## DESILIA INCLURIALOUN SERVICO COMPLEMENTAR

Innerge and guide IF 2. A KIMA SCHWIGEN ICL. IF 2. A KIMA SCHWIGEN OF WARD U.CL. IF 2. IN CONTRACT ON MARA IF 2. IN PROFECTION OF WARD U.CL. IF 2. IN PROFECTION OF WARD IF 2. IN PROFECTION OF WARD U.CL. IF 2. IN PROFECTION OF WARD U.CL. IF 2. IN PROFECTION OF UNDER IF 2. IN CONTRACT OF UNDER IF 2. IN CONTRACT OF UNDER IF 2. I

## Services spolenzie

0

стем ота ная осят - наярилас бо с соверексименто стяза самсецииенто ота ная окат - инбе яссиятко стяза и темихо бо в ота ная поет - инбе яссиятно стяза и темита истика таката, ина 2016 ота наяри оката с совере с совере саят ота наяр конто став на оссиманто о теланамото техносо сс.

Os serviços do lado esquerdo são de Cobrança Obrigatória do Terminal e os serviços do lado direito são Opcionais para a Simulação, basta selecioná-los se for necessário e clicar em **"Finalizar**"

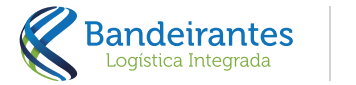

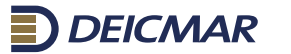

| P. INCOMPTION                                                     | A INTEGRADA SIA - CHP1 HE HE PSLOND. IT | Examinativa de Custos e Serviços - Tab  | ent cente de Preços |                  | - |
|-------------------------------------------------------------------|-----------------------------------------|-----------------------------------------|---------------------|------------------|---|
| Antendo, PA - BOTISM - SETOR - 654<br>ALENDA EDUNADO FERERA GUINA | EN EMPORE OF TURDE                      |                                         |                     |                  |   |
| · Extension SERVICES DE RECIPIO AUTORI                            | auto-wromicloup.                        |                                         |                     |                  |   |
| Autora Ballenativo 24/05/2024 14/20                               | 102                                     |                                         |                     |                  |   |
| Amer 20106-0124<br>Amer 237 886-818 180,000.00                    | Peerdag 5.20                            | Fire 21/06/2024<br>Weimagem Cablos 5.00 | Parlades 1          |                  |   |
|                                                                   |                                         |                                         |                     |                  |   |
| erritan                                                           |                                         | Principal PE                            | Advicent R1         | Tutor FB         |   |
| ARNAZENADEN LOL                                                   |                                         | #8 4,272,40                             | R8 239              | P8 417240        |   |
| RENOCRO                                                           |                                         | #51272.00                               | #5 1.00             | 46.1.773.65      |   |
| In a strand state of the state state                              |                                         | ALC 441.14                              | 84 6.55             | 818 517 1.78     |   |
| A PRESENCE OF CARDA                                               |                                         | #1.421.28                               | #1.222              | 814(3.28         |   |
| A VIDAL OF THE OWNER OF THE OWNER                                 |                                         | R3 946.20                               | #3 1.29             | R104925          |   |
| INVICUING IN                                                      |                                         | R1 048.20                               | R0 1.00             | 7014820          |   |
| I ASPMAÇÃO SUPLES DE CONTÉINERES                                  |                                         | P0.566.60                               | PS 2.00             | P.5 595 45       |   |
| D CADADTRO DE IN                                                  |                                         | R0 500,42                               | R8 0.00             | R2 500 42        |   |
| IS TALA DE L'EENAÇÃO GEL                                          |                                         | No. 514, 40                             | 88.0.00             | N2 514 40        |   |
| INTERNET AND DUT                                                  |                                         | NO DOLLAR                               | #1 1.00             | RE 646 E7        |   |
| e un entre lo esteres                                             |                                         | 80 A(A a)                               | 85.100              | 111111           |   |
| D CARREGAUGINTO DE BAÎCA                                          |                                         | 83 805 AC                               | 89.000              | 825540           |   |
| ABENTURA PARA VISTORIA                                            |                                         | PD 528.09                               | #5 0.00             | P5 109 19        |   |
| CEBUNITICAÇÃO LOL MEDANIZADA                                      |                                         | P(3-600,42                              | R5 5.00             | R3-830-42        |   |
| POS-DOWNER/TO LOL                                                 |                                         | P3 948.20                               | R3 0.20             | A3-04820         |   |
|                                                                   |                                         |                                         |                     | Type: P3 1421921 |   |
| 0078340                                                           |                                         |                                         |                     | Valuer PD        |   |
| OF INS.                                                           |                                         |                                         |                     | HS 124256        |   |
|                                                                   |                                         |                                         |                     |                  |   |

Total des Improdes + Sarviges: IFS 16.342-73

Ao clicar em **"Finalizar"** apresentará em tela o simulador conforme os dados incluídos na tela anterior com a opção de gerar em PDF.

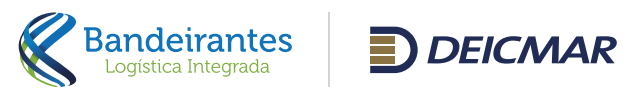

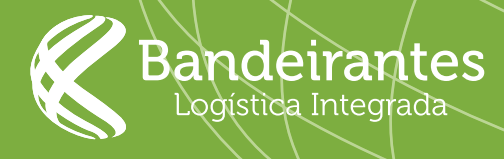

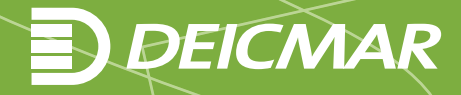